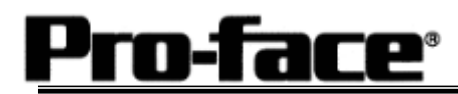

# <u>Mitsubishi <6> Mitsubishi Electric Corporation</u> <u>A Series (AnN/AnS) CPU Direct Connection</u>

## Selecting PLC Type

Start up GP-PRO /PBIII.

Select the following PLC Type when creating the project file.

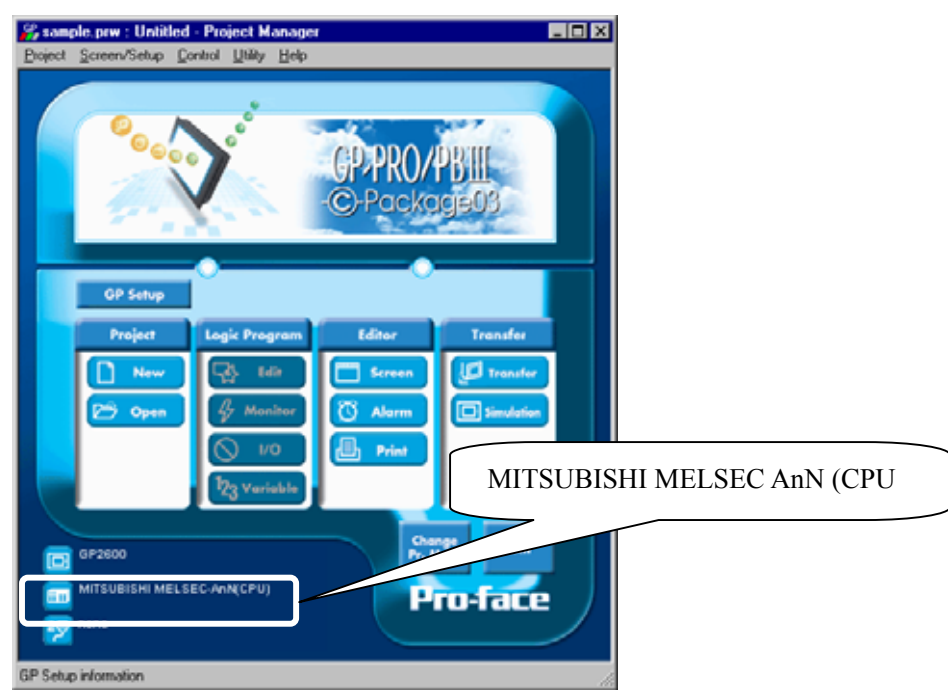

### **Communication Setting Sample**

| GP Setup                            |                  | PLC Settings |
|-------------------------------------|------------------|--------------|
| Baud Rate                           | 9600 bps (fixed) |              |
| Data Length                         | 8 bit (fixed)    |              |
| Stop Bit                            | 1 bit (fixed)    |              |
| Parity Bit                          | Odd (fixed)      |              |
| Data Flow Control                   | ER Control       |              |
| Communication Format*1<br>(RS-232C) | RS-232C          |              |
| Communication Format<br>(RS-422)    | 4-wire type      |              |
| Unit No.                            | 0 (fixed)        |              |

\*1 For Communication Format, select RS-232C when using GP430-IP10-O, or select 4-wire type cable when using another cable.

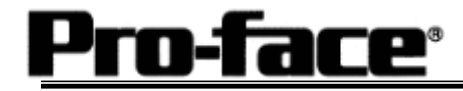

## Communication Settings [GP]

1 [GP-PRO/PB C-Package Setting]

Select [GP Setup] on Project Manager.

| 1) Communication Settings                                                                                                    | 1) Communication Settings                                                                                                    |
|----------------------------------------------------------------------------------------------------|----------------------------------------------------------------------------------------------------|
| GP Settings - + anight prev     EX       GP Settings - 100 Settings - 100 Seti | Transmission Speed : 9600bps<br>Data Length : 8 Bits<br>Stop Bit: 1 Bit<br>Parity Bit: Odd<br>Busy Ready Control : DTR / ER<br>RS-232C/ RS-422 :<br>GP430-IP10-O : RS-232C<br>Other Cable: 4 Line |
| Or. Cancol Defaults Holp                                                                                                    | * Select one in                                                                                                    |
| 2) Mode Settings                                                                                                    | 2) Mode Settings                                                                                                    |
| GP Settings - Extended Settings     Conversion/Con Settings       GP Settings     U/O Settings       GP Settings     U/O Settings       FUC Type     MITSUBILISHI MELSECANHICPUT       System Start Address     I                                                                                                    | System Start Address: Arbitrary Address                                                                                                    |
| Or. Cancol Defaults Help                                                                                                    | Select [Option].                                                                                                    |
| 3) 2-Port Mode/Direct Mode Settings                                                                                                    | 3) 2-Port Mode/Direct Mode Settings                                                                                                    |
| Option         2 Port Mode / Direct Mode         © 2 Port Adapter         © 2 Port Adapter + GPH         Help         © Internal 2Port         © Direct                                                                                                    | Using GP430-IP10-O or User-Created Cable:<br>Direct<br>Using 2-Port Adapter : 2-Port Adapter<br>Using Internal 2-Port Feature:<br>Internal 2-Port                                                 |

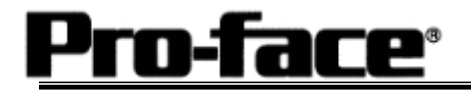

Г

| Select [Transfer]> | [Setup]> | [Transfer Settings]. |
|--------------------|----------|----------------------|
|--------------------|----------|----------------------|

| Send Information                                                            | - Communications P   | ort                  |
|-----------------------------------------------------------------------------|----------------------|----------------------|
| CR Surten Sereen                                                            | © <u>c</u> om        |                      |
| Filing Data(CF card)                                                        | Lomm Port            | CUMI Retry Count     |
| Data Trans Func CSV Data(CF card)                                           | Baud Rate            | 115.2K (bps)         |
|                                                                             | ○ <u>E</u> thernet   |                      |
| Transfer Method                                                             | IP Address           | 0. 0. 0. 0 Port 8000 |
| Send All Screens                                                            |                      |                      |
| O Automatically Send Changed Screens                                        | C Ethernet: Auto A   | Acquistion           |
| C Send User Selected Screens                                                |                      |                      |
|                                                                             | C Memory Loader      |                      |
| - Transfer Mode                                                             |                      |                      |
| • Preparation for a transfer and a transfer are made :                      | simultaneous.        |                      |
| - Setur                                                                     |                      |                      |
| <u>A</u> utomatic Setup     Use                                             | Extended Program :   |                      |
| ○ Eorce System Setup                                                        | Simulation           |                      |
| Do NOT Perform Setup                                                        |                      |                      |
|                                                                             | System Screen        |                      |
| Setup CFG file :                                                            |                      |                      |
| English                                                                     |                      |                      |
|                                                                             |                      |                      |
| O Japanese                                                                  | Win/protocol/ Browse |                      |
| O Japanese           O Selection           C:\Program Files\pro-face\ProPB\ |                      |                      |
| Japanese     Selection     C:\Program Files\pro-face\ProPB\     DK          | Cancel               | Help                 |
| C Japanese<br>C Selection C:\Program Files\pro-face\ProPB\<br>OK            | Cancel               | Help                 |
| C Japanese<br>C Selection C:\Program Files\pro-face\ProPBY                  | Cancel               | Help                 |

Transfer to GP after settings completed.

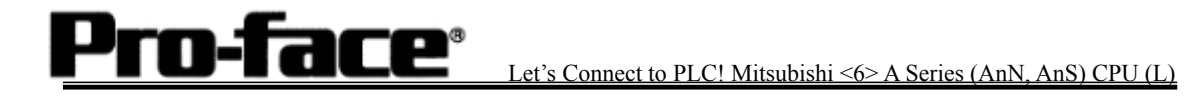

2 [GP Settings]

| 1) Checking GP Type                                                                                                    | 1) Checking GP Type                                                                                                    |
|----------------------------------------------------------------------------------------------------|----------------------------------------------------------------------------------------------------|
| MAIN MENU         *03/00/00         00:00           1         INITIALIZE         2         SCREEN DATA TRANSFER         3         SELF-DIAGNOSIS           3         SELF-DIAGNOSIS         4         RUN         81M-LINK V3.34           2/Max/2000         V4.10         SIM-LINK V3.34           MELSEC-ArM_CPU         MELSEC-ArM_CPU                                                                                                    | If you have selected Mitsubishi MELSEC-AnN<br>(CPU), the following will be shown.<br>"MELSEC-AnN_CPU"                                                                                                    |
| 2) Communication Settings                                                                                                    | 2) Communication Settings                                                                                                    |
| MAIN MENU<br>INITIALIZE<br>SET UP I/O<br>SET UP SIO<br>SET UP TOUCH PANEL<br>4 COMMUNICATION SETUP<br>5 SOUND SETTINGS                                                                                                    | [MAIN MENU]<br>↓<br>[INITIALIZE]<br>↓<br>[SET UP I/O]<br>↓<br>[SET UP SIO]                                                                                                    |
| SET UP SI0       SET       CANCEL         COMMUNICATION RATE       2400       4800       9600       19200       38400       57600       115200         DATA LENGTH       7       8       38400       57600       115200         DATA LENGTH       7       8       300       57600       115200         DATA LENGTH       7       8       1       2       1         PARITY       0       0       0       1       4         COMMUNICATION FORM       R5232C       4       1.1NT       2       LINE         1       2       3       4       5       6       7       8       0       1       4       BS | Communication Rate: 9600bps<br>Data Length: 8 Bits<br>Stop Bit: 1 Bit<br>Parity: Odd<br>Control: ER Cntrl<br>Communication Format<br>Using GP430-IP10-O: RS-232C<br>Using other cable: 4 Line<br>* Select one in |

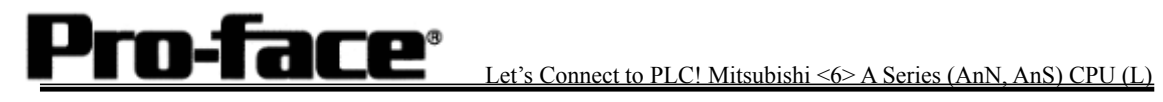

| 3) Setting up Operation Surroundings                                                                                                    | 3) Setting up Operation Surroundings                                                                                                    |
|----------------------------------------------------------------------------------------------------|----------------------------------------------------------------------------------------------------|
| MAIN MENU<br>INITIALIZE<br>SYSTEM ENVIRONMENT SETUP<br>SET UP LO<br>PLC SETUP<br>4 INITIALIZE MEMORY<br>5 SET UP TIME<br>6 SET UP SCREEN                                                                                                    | $[MAIN MENU]  \downarrow  [INITIALIZE]  \downarrow  [PLC SETUP]  \downarrow  [PLC SETUP]$                                                                                                    |
| SET UP OPERATION SURROUNDINGS SET CANCEL<br>STARTING ADDRESS OF SYSTEM DATA AREA [ 000000 ]<br>UNIT NO. [0 ]<br>SYSTEM AREA READING AREA SIZE (0-256) [0 ]<br>RESET GP ON DATA HRITE ERROR ON OFF<br>USE 2PORT MODE/OPU DIRECT MODE ADAPTER ADAPTER-GPH CPU INSIDE<br>1 2 3 4 5 6 7 8 9 0 ↑ ↓ BS | Starting Address of System Data Area:<br>Arbitrary Address<br>Unit No.: 0<br>Use 2-Port Mode/CPU Direct Mode<br>GP430-IP11-O Cable/User-Created Cable:<br>CPU<br>2-Port Adapter : Adapter<br>Internal 2-Port Adapter: Inside |

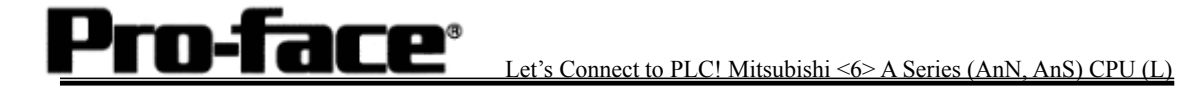

3 [2-Port Adapter Settings]

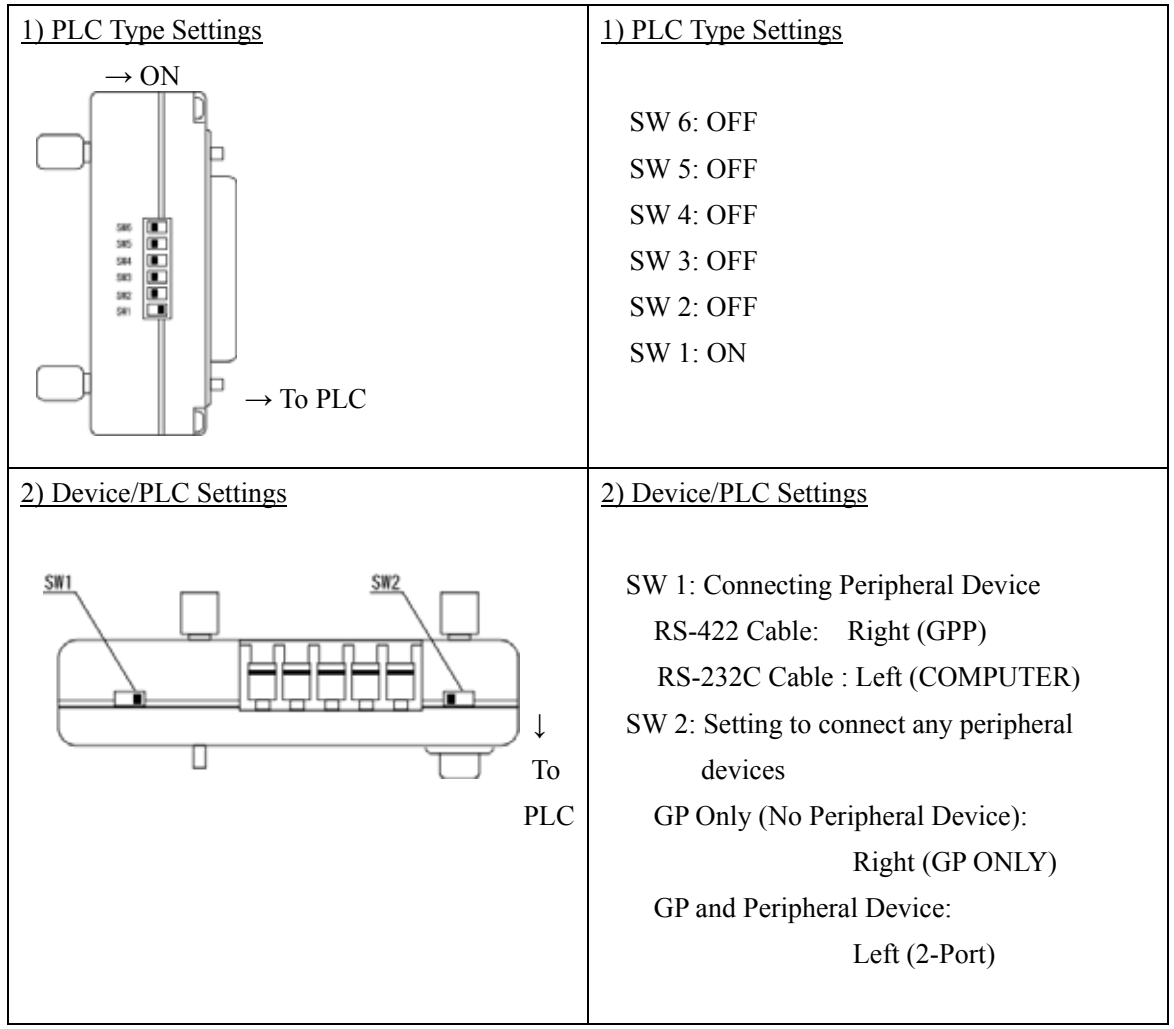

<Reference> 2-Port Adapter

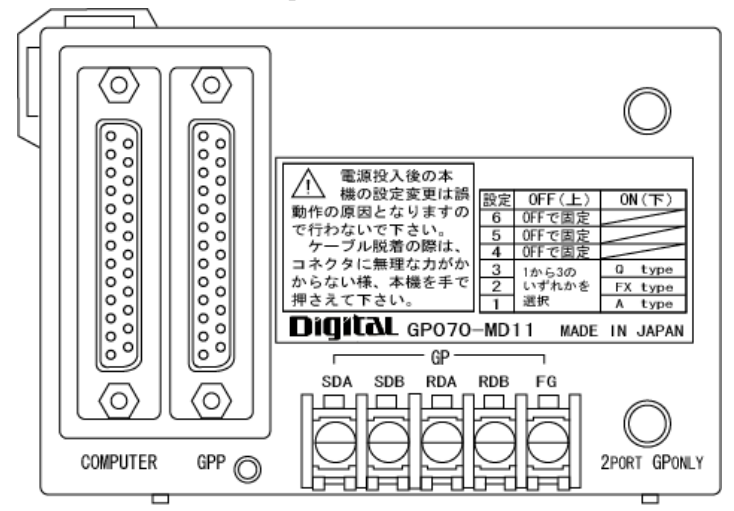

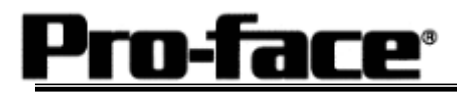

Let's Connect to PLC! Mitsubishi <6> A Series (AnN, AnS) CPU (L)

#### Communication Settings [PLC]

There are no items to set on the PLC.